## 单位电子签章操作流程

| 光江版和肥冬中心              | 茎作机人效音   | 往体音 | 查看表单    签章 |
|-----------------------|----------|-----|------------|
| מון אראערגאועדי דייני | 省IFIX八位早 | 付並早 | 复制签章链接     |

1、点击"签章",或点击"复制签章链接"后在浏览器 地址栏内粘贴打开。

| 浙江省人民政府<br>新江政务服务网<br>全国一体化在找政务服务平台 | 国家政务服务平台 无障碍网读<br>进入老年模式 |
|-------------------------------------|--------------------------|
| 服务 🚭 距离 办事 🗃 站通                     |                          |
|                                     | trip                     |
| 中央人民政府 地方政府网站 省级部门网站 各市、            | 区 (員) 网站 其他 办公入口         |

2、登录相应需进行签章的"浙江政务服务网"账号。

| -EG3 -                                                                     |
|----------------------------------------------------------------------------|
| +                                                                          |
| ●本文件需使用浙江版权服务中心公司法人数字证书进行签署,请让证书保管员操作本机或您按以下<br>步骤操作。                      |
| <ul> <li>步骤一: 请复制链接并发送给贵公司证书保管员(*丽娟180****5843)。</li> <li>②</li> </ul>     |
| <ul> <li>●步骤二:请他用电脑打开签章链接点击读取证书后,使用移动证书扫码或<br/>插入介质证书宣看待签文件并签章。</li> </ul> |
| 复制链接去发送 读取证书                                                               |

 3、按页面要求点击"读取证书",或者点击"复制链接 去发送"后由证书保管员进行操作。

注意:若显示"您不是本份文件的签署者"的,请注意 检查填报时相应证件号是否有错填漏填或有多余空格。

| 请选择法人数字证书类型                                 |        |  |
|---------------------------------------------|--------|--|
| 移动版                                         | 介质版    |  |
|                                             |        |  |
| 計开 浙里办APP或法人证书APP(e照通) 扫码<br>以回有规则正书2 免费/5期 | 读取介质证书 |  |

4、由证书保管员通过"法人证书 APP (e 照通)"或"浙 里办 APP"进行扫码验证。

注意:未申领过法人数字证书的单位用户,可点击弹窗 左下角的"免费领取"进行法人数字证书申领。

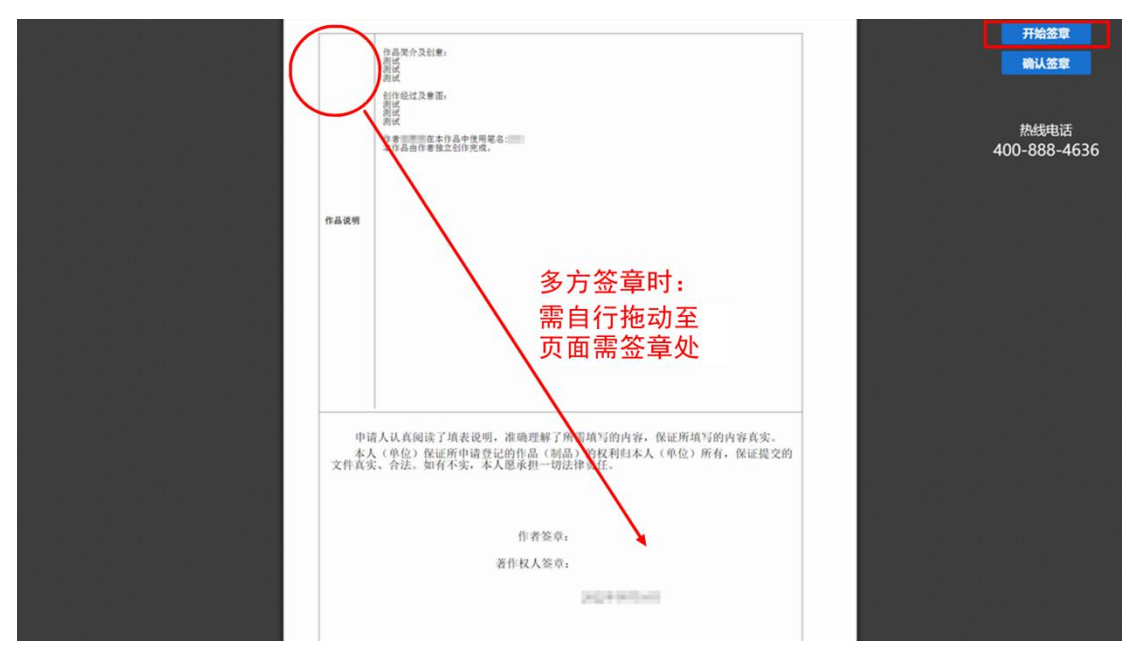

5、签章文件确认无误后,在需签章页(第二页)右上 角点击"开始签章",选择确认后印章会自动生成。

注意:涉及多方签章时,相应签名或印章会生成在当前 页面左上角处,需自行拖动至页面需签章处。

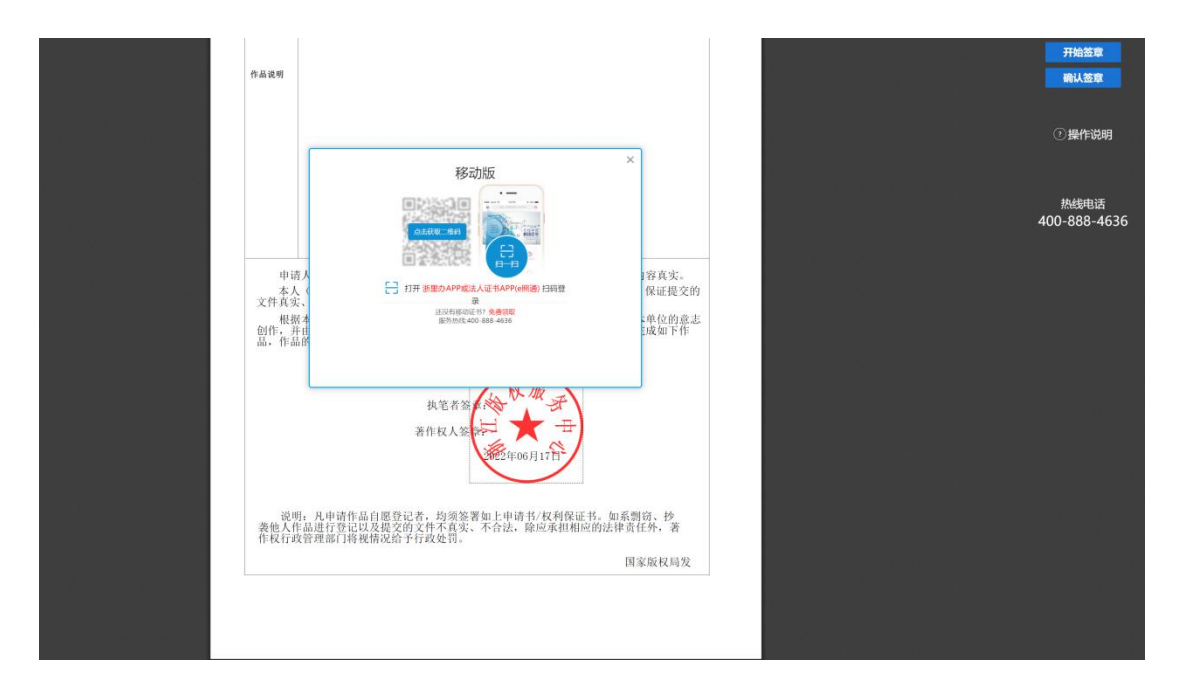

6、点击"确认签章",在弹出页面内通过"法人证书 APP (e照通)"或"浙里办 APP"进行扫码验证,签章完成关闭 页面。

7、按页面提示顺序依次重复上述操作,直至完成全部 签章。

注意:每条签章链接只对应相应的需签章人,请勿群发 签章链接。个人电子签名按要求登录政务网选择签名即可, 无需扫码验证。

## 提交与缴费

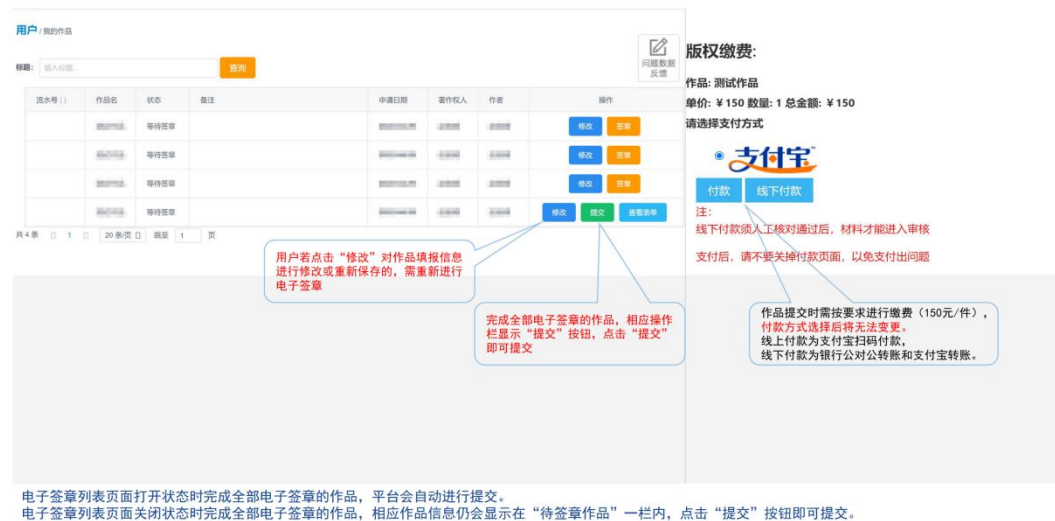